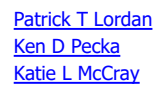

Steps for modifying your Blackboard quizzes & exams to provide additional time for one (or more) students. Here are some instructions with visuals for doing this:

Go to the quiz or test you want to add an "availability exception."

- 1. Click the context menu beside the quiz, (#1 below):
- 2. Select Edit the Test Options (#2)

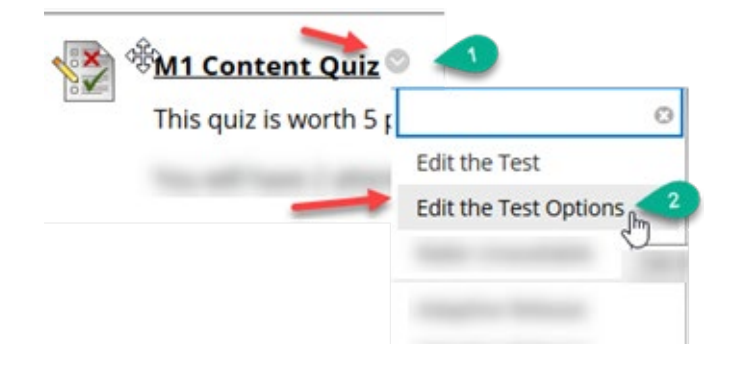

3. Select the checkbox beside the name (#3) of the student you want to add an exception for:

| Add User or Group | freed and the sec | and the second           |  |
|-------------------|-------------------|--------------------------|--|
|                   |                   |                          |  |
|                   | USERNAME          | NAME                     |  |
| 🗹 💵 🖕 ⋖           |                   | Cyndi                    |  |
| 01                |                   | Stacey                   |  |
| □ ≗               |                   | Shane                    |  |
|                   | Disp              | laying 1 to 3 of 3 items |  |

- 4. Click Submit button (#4).
- 5. You'll see a pull-down menu beside the selected student's name (#5). Choose the option from the list. (If it's adding time to the first attempt or an additional attempt, select *Single Attempt*.
- 6. To add additional time, check the box labeled *TIMER* and add a number of minutes in the field beside checkbox (#6).
- 7. To modify the availability dates, click the *Availabilty checkbox* (#7). A popup window will appear (#8)
- 8. Add dates and times to the popup window next to *After, date, time* and *Until, date, time* (#8)
- 9. Click Submit.
- Blackboard has a help page on this procedure, located here.

Let me know if you need any additional help with this.

Patrick

## Patrick T. Lordan

Instructional Designer |Instructional Resources Whitworth University | 300 W. Hawthorne Road Spokane, WA 99251 | Phone: (509) 777-3680 plordan@whitworth.edu